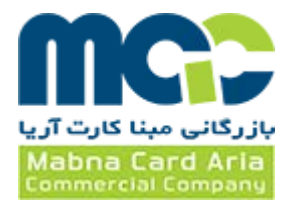

# **راهنمای نصب درایور پدهای امضای MIP**

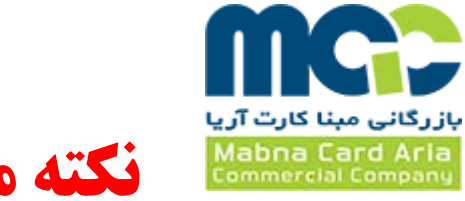

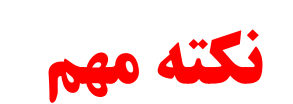

قبل از نصب برنامه مطمئن شوید درایور Signo tec نصب نباشد. در صورت نصب بودن، **تمامی** درایورهای آن را حذف، سپس برنامه را نصب نمائید.

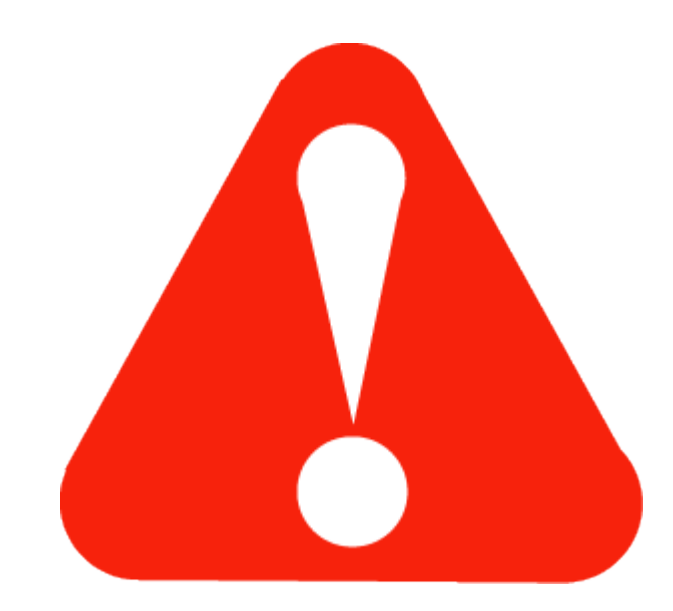

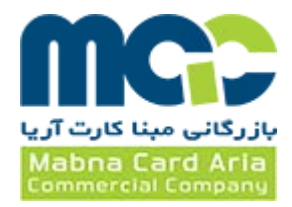

جهت نصب نرم افزار درایور دستگاه های امضای MIP لطفا ابتدا برنامه MCAC MIP ActiveX را اجرا نموده و سپس مطابق با مراحل زیر، نرم افزار را نصب نمائید.

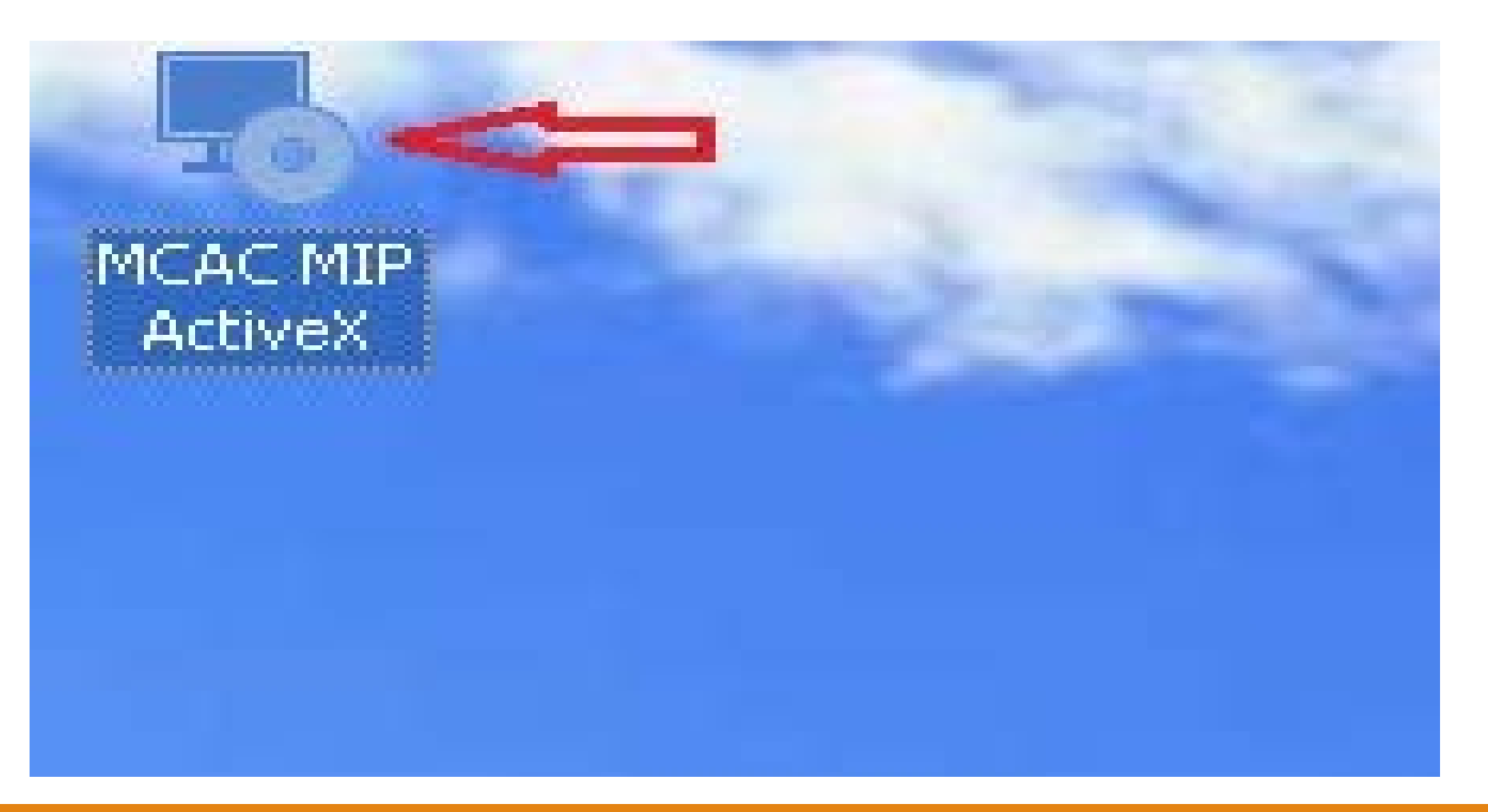

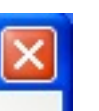

#### Setup 12 MCAC MIP ActiveX Setup

# Welcome to the Prerequisites Wizard

The setup has determined that some of the prerequisites needed to run this program are missing. This wizard will assist you in getting and installing those prerequisites. Click **Next** to continue to the list of prerequisites.

Click *Finish* at any time to completely skip the installation of prerequisites and jump to the installation of the main program. Click *Cancel* to cancel the installation and exit the Setup Wizard.

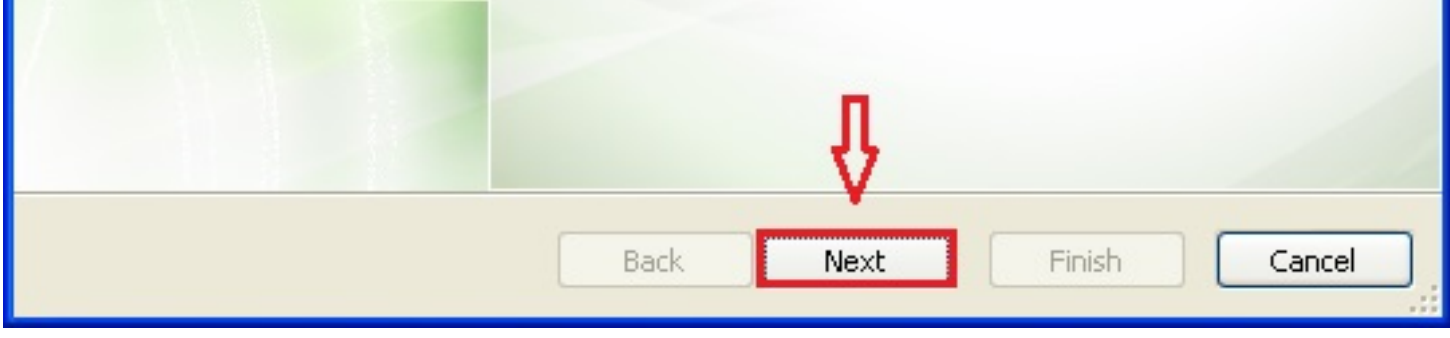

# شرکت بازرگانی مبنا کارت آریا – واحد نرم افزار

بازرگانی مبنا کارت آری Mabna Card Aria

# S MCAC MIP ActiveX Setup

#### Prerequisites

These programs are needed for the application to run. Click on the check box next to a prerequisite to select it for install or to skip it.

| Name                                 | Version                        | Action  |  |
|--------------------------------------|--------------------------------|---------|--|
| .NET Framework 4.0                   | Required: any. Found: nothing. | Install |  |
| MSP-5600 Driver                      | Found: nothing.                | Install |  |
| MSP-4300 Driver_WinXP                | Found: nothing.                | Install |  |
|                                      |                                |         |  |
|                                      |                                |         |  |
|                                      |                                |         |  |
|                                      |                                |         |  |
|                                      |                                |         |  |
|                                      |                                |         |  |
|                                      |                                |         |  |
|                                      |                                |         |  |
| ess the Next button to install the p | prerequisites.                 |         |  |
| ess the Next button to install the p | prerequisites.                 |         |  |

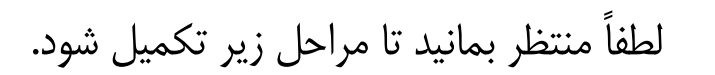

#### **MCAC MIP ActiveX Setup**

#### Prerequisites

These programs are needed for the application to run. Click on the check box next to a prerequisite to select it for install or to skip it.

| .NET Framework 4.0                | Required: any. Found: nothing.         | Install   |
|-----------------------------------|----------------------------------------|-----------|
| MSP-5600 Driver                   | Found: nothing.                        | Install   |
| N So MCAC MIP ActiveX             | Setup                                  |           |
| Extracting file to C:\Docu        | ments and Settings\\dotNetFx40_Full_x8 | 6_x64.exe |
|                                   |                                        | Cancel    |
|                                   |                                        |           |
|                                   |                                        |           |
|                                   |                                        |           |
|                                   |                                        |           |
| ss the Next button to install the | prerequisites.                         |           |
| ss the Next button to install the | prerequisites.                         |           |

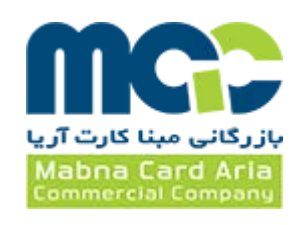

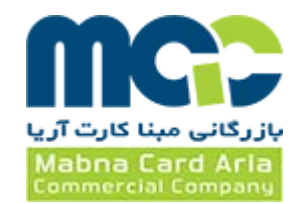

| 🍜 Microsoft .NET Framework                                      | 4 Setup                                                            |                      |                   |
|-----------------------------------------------------------------|--------------------------------------------------------------------|----------------------|-------------------|
| <b>.NET Framework 4 Setup</b><br>Please accept the license term | ns to continue.                                                    |                      | Microsoft<br>.NET |
| MICROSOFT S                                                     | OFTWARE                                                            |                      | × •               |
| I have read and accept the                                      | e license terms.                                                   | 3                    |                   |
| Download size estimate:                                         | 0 MB                                                               |                      |                   |
| Download time estimates:                                        | Dial-Up: 0 minutes<br>Broadband: 0 minutes                         |                      |                   |
| Yes, send information about<br>For more information, read the   | ut my setup experiences to Mi<br>e <u>Data Collection Policy</u> . | crosoft Corporation. |                   |
|                                                                 |                                                                    |                      | Cancel            |

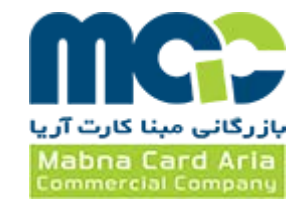

| Please wait while the .NET Framework is being installed.     File security verification:   Verifying RGB9RAST_x86.msi     Installation progress: | stallation Progress   Please wait while the .NET Framework is being installed.     File security verification:   Verifying RGB9RAST_x86.msi   Installation progress:   Installation progress: | icrosoft .NET Framework 4 Set                              | up                     |     |
|----------------------------------------------------------------------------------------------------|----------------------------------------------------------------------------------------------------|------------------------------------------------------------|------------------------|-----|
| File security verification:                                                                                                    | File security verification:                                                                                                    | stallation Progress<br>Please wait while the .NET Framewor | rk is being installed. | .NE |
| File security verification:                                                                                                    | File security verification:                                                                                                    |                                                            |                        |     |
| File security verification:         Verifying RGB9RAST_x86.msi         Installation progress:                                                    | File security verification:         Verifying RGB9RAST_x86.msi         Installation progress:                                                                                                 |                                                            |                        | 0   |
| Verifying RGB9RAST_x86.msi                                                                                                    | Verifying RGB9RAST_x86.msi                                                                                                    | File security verification:                                |                        |     |
| Installation progress:                                                                                                    | Installation progress:                                                                                                    | Verifying RGB9RAST_x86.msi                                 |                        |     |
| Installation progress:                                                                                                    | Installation progress:                                                                                                    |                                                            |                        |     |
|                                                                                                    |                                                                                                    |                                                            |                        |     |
|                                                                                                    |                                                                                                    | Installation progress:                                     |                        |     |
|                                                                                                    |                                                                                                    | Installation progress:                                     |                        |     |
|                                                                                                    |                                                                                                    | Installation progress:                                     |                        |     |
|                                                                                                    |                                                                                                    | Installation progress:                                     |                        |     |

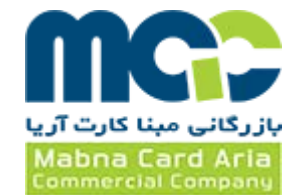

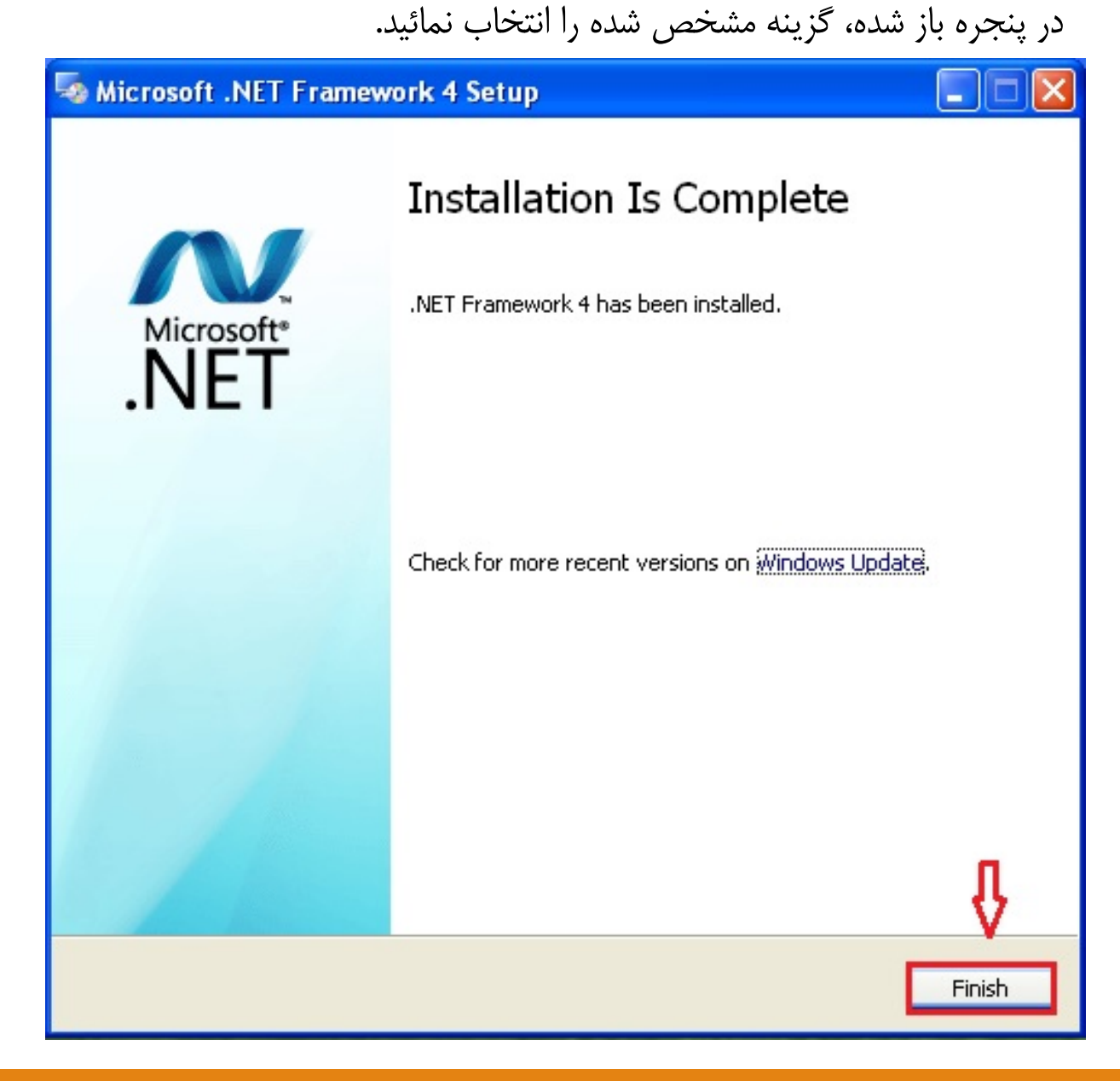

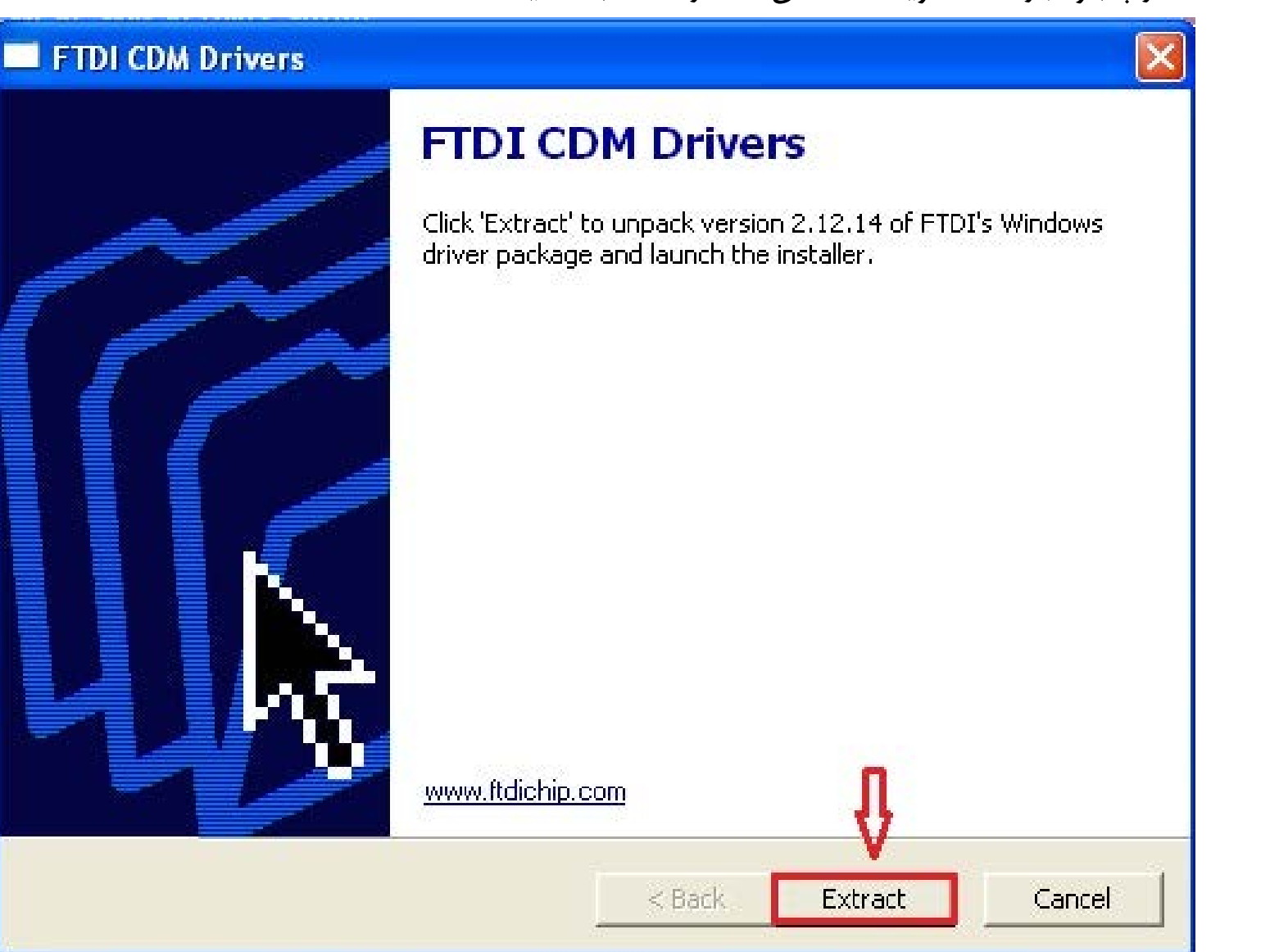

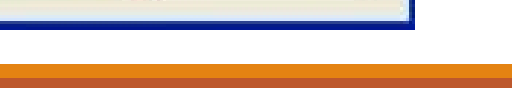

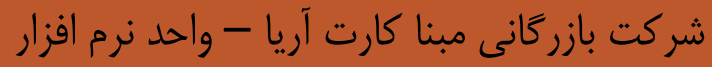

بازرگانی مبنا کارت آریا Mabna Card Aria Commercial Company

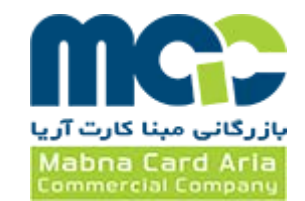

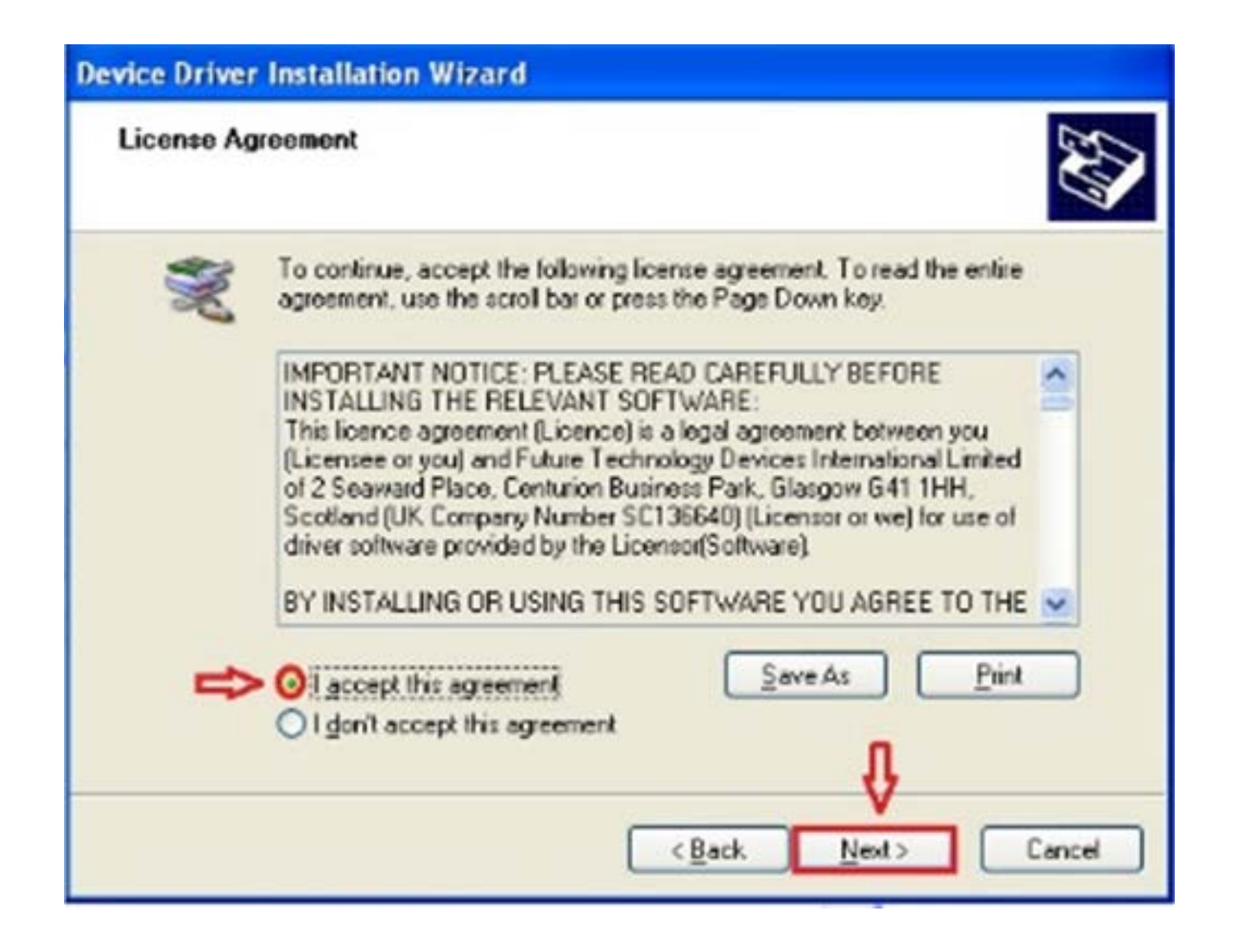

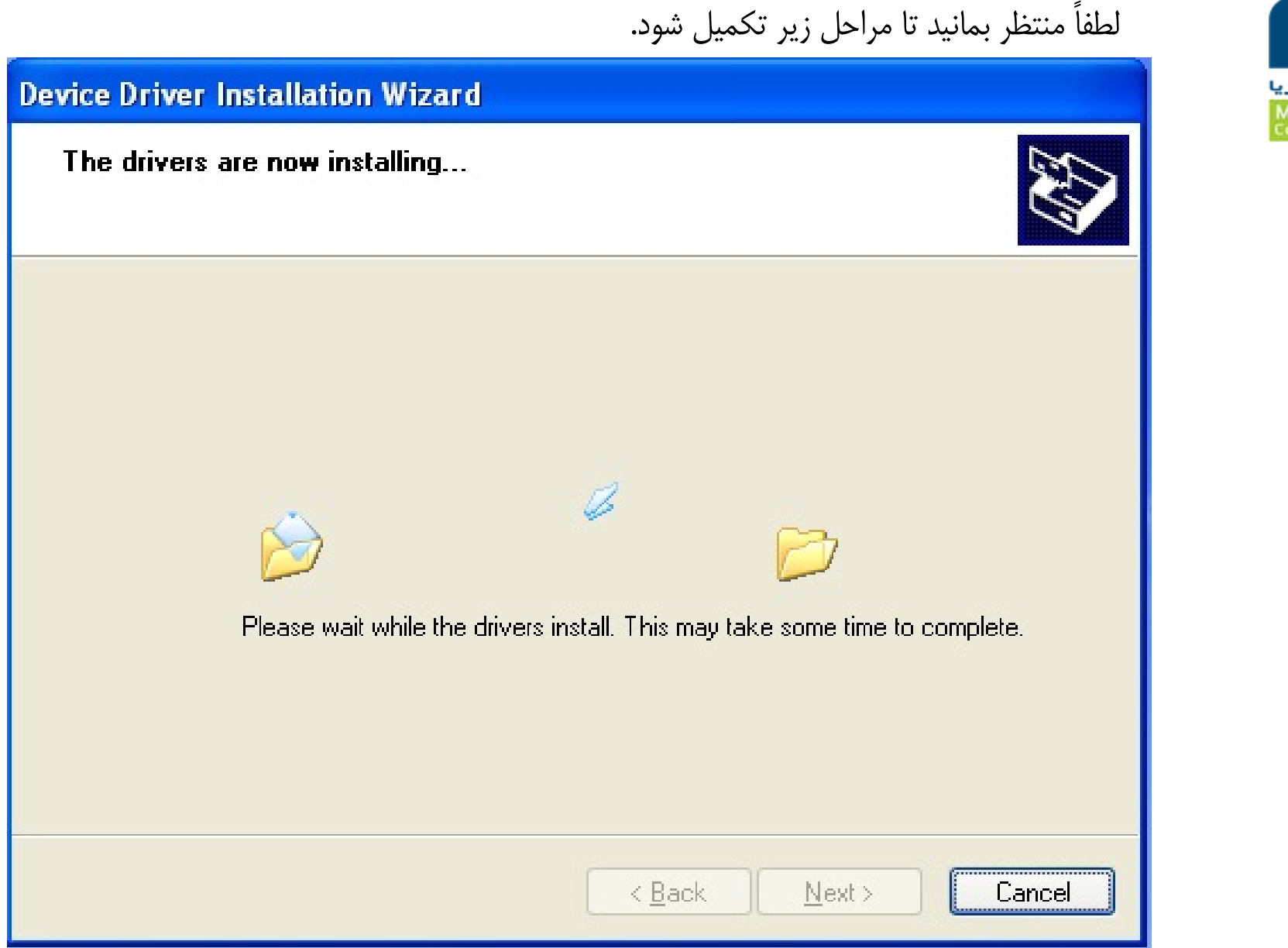

بازرگانی مبنا کارت آریا Mabna Card Aria Commercial Company

#### **Device Driver Installation Wizard**

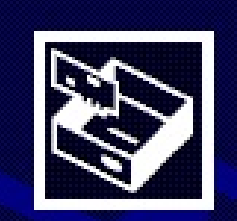

# Completing the Device Driver Installation Wizard

The drivers were successfully installed on this computer.

You can now connect your device to this computer. If your device came with instructions, please read them first.

| Driver Name                                     | Status                           |
|-------------------------------------------------|----------------------------------|
| ✓ FTDI CDM Driver Packa ✓ FTDI CDM Driver Packa | . Ready to use<br>. Ready to use |
| < <u>B</u> ack                                  | Finish Cancel                    |

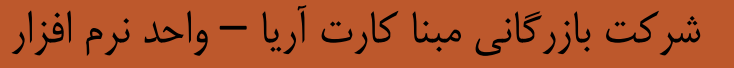

بازرگانی مبنا کارت آریا Mabna Card Aria

لطفاً منتظر بمانید تا برنامه نصب بارگذاری شود.

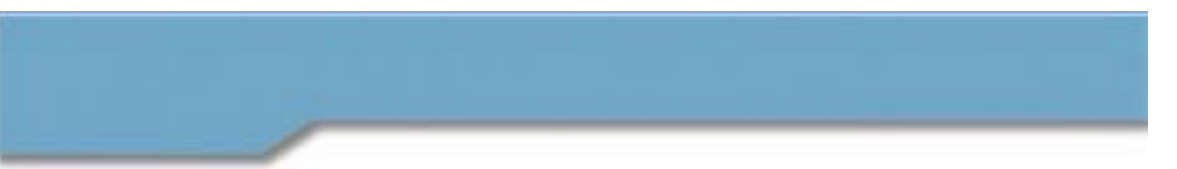

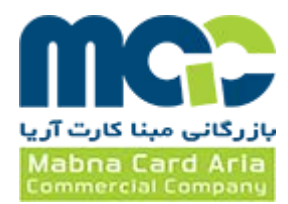

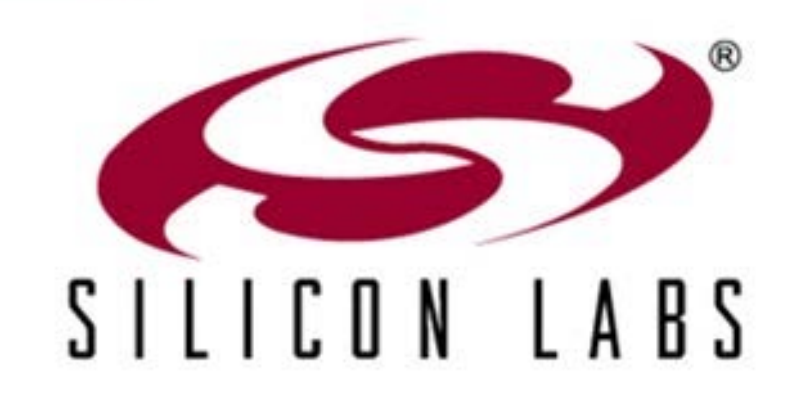

CP210x Virtual COM Port Drivers Windows XP/2K3 Server Windows Vista/7

www.silabs.com

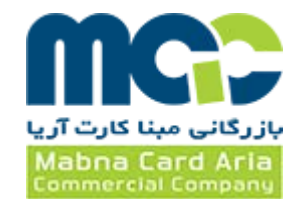

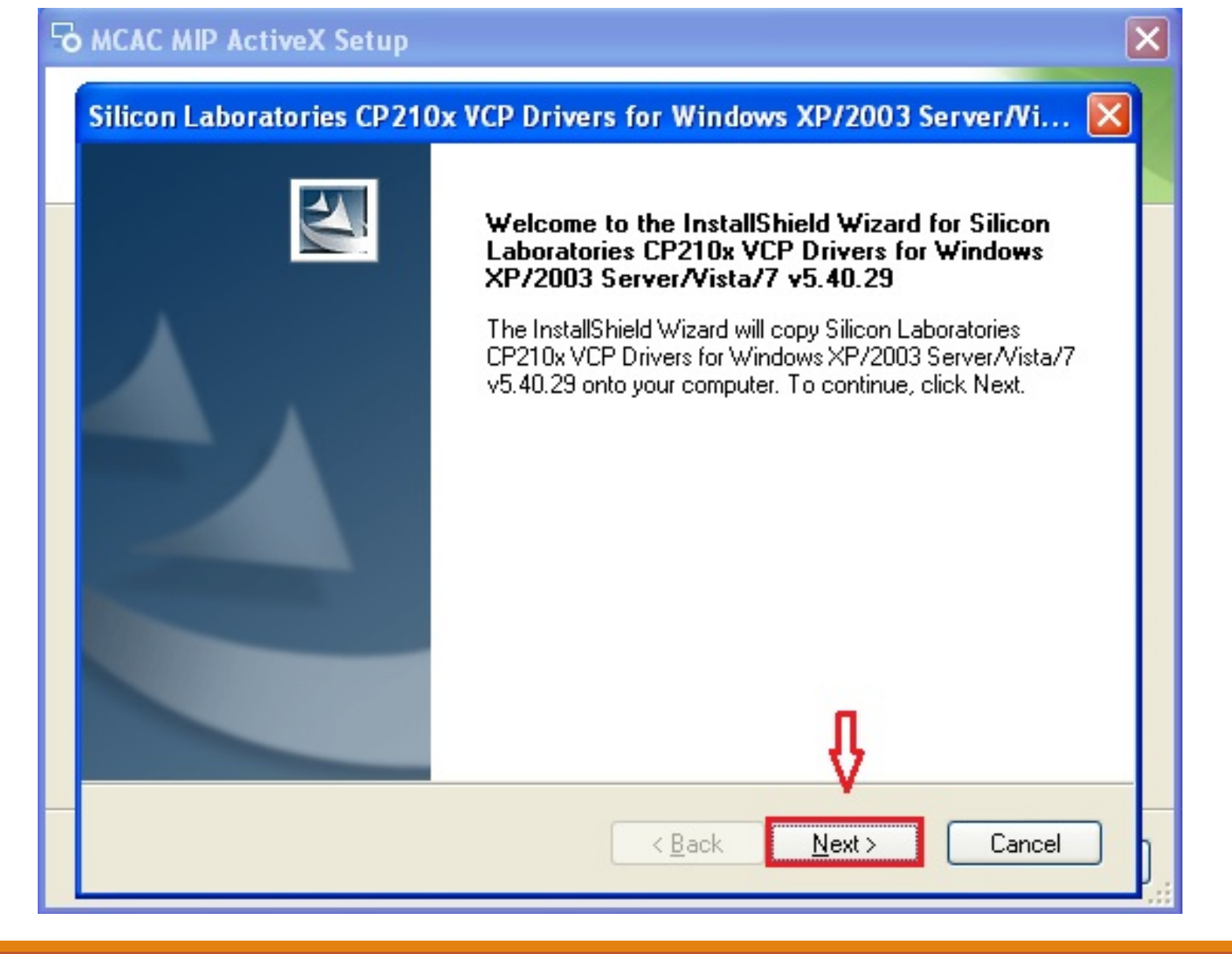

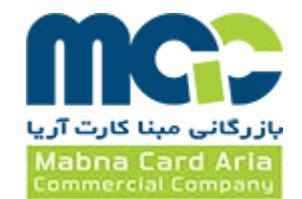

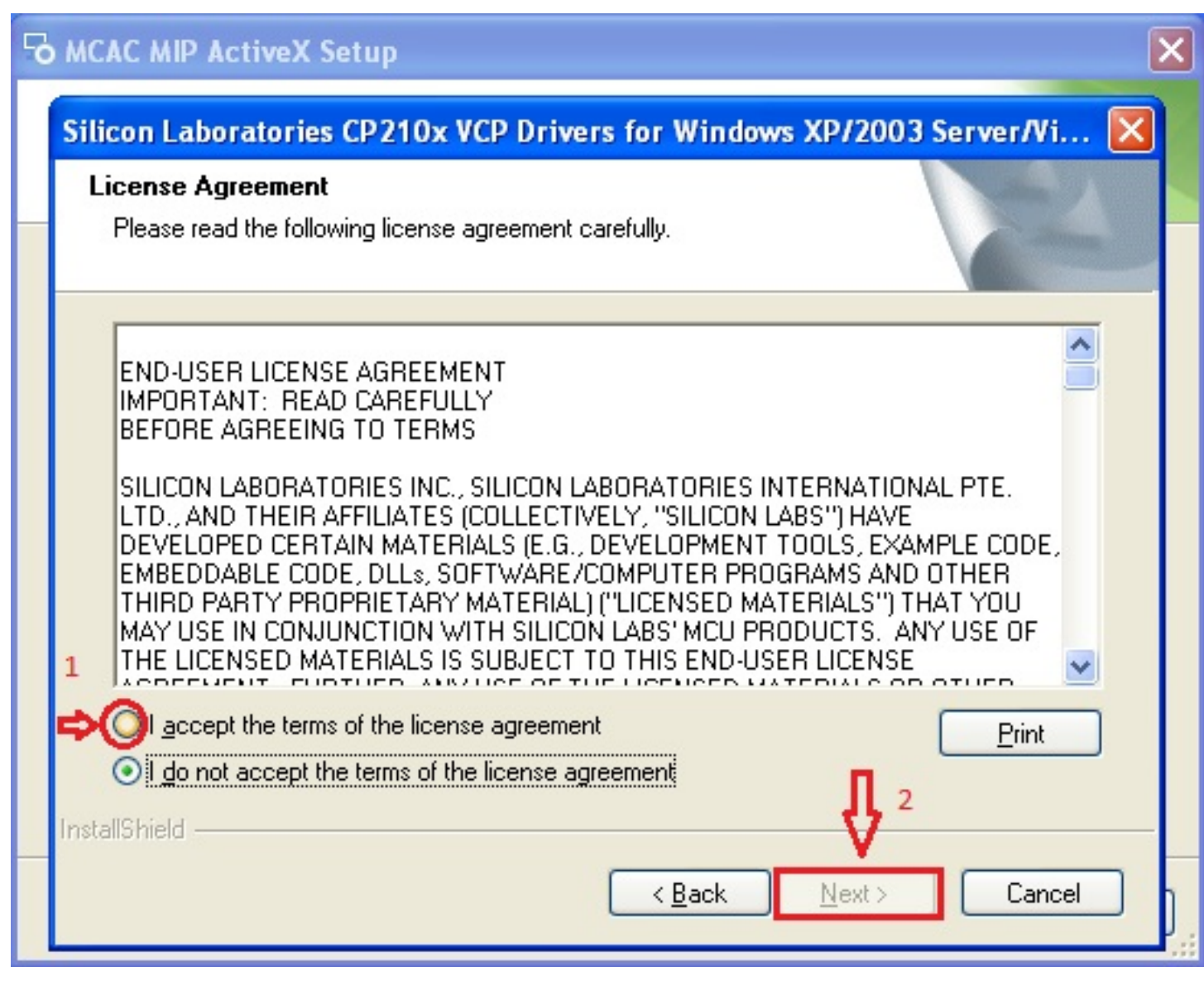

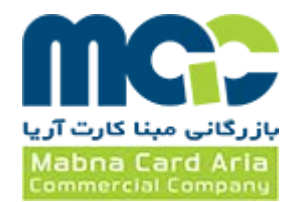

# Silicon Laboratories CP210x VCP Drivers for Windows XP/2003 Server/Vi... **Ready to Install the Program** The wizard is ready to begin installation. Click Install to begin the installation. If you want to review or change any of your installation settings, click Back. Click Cancel to exit the wizard. InstallShield < <u>B</u>ack Install Cancel

در پنجره باز شده، گزینه مشخص شده را انتخاب نمائید.

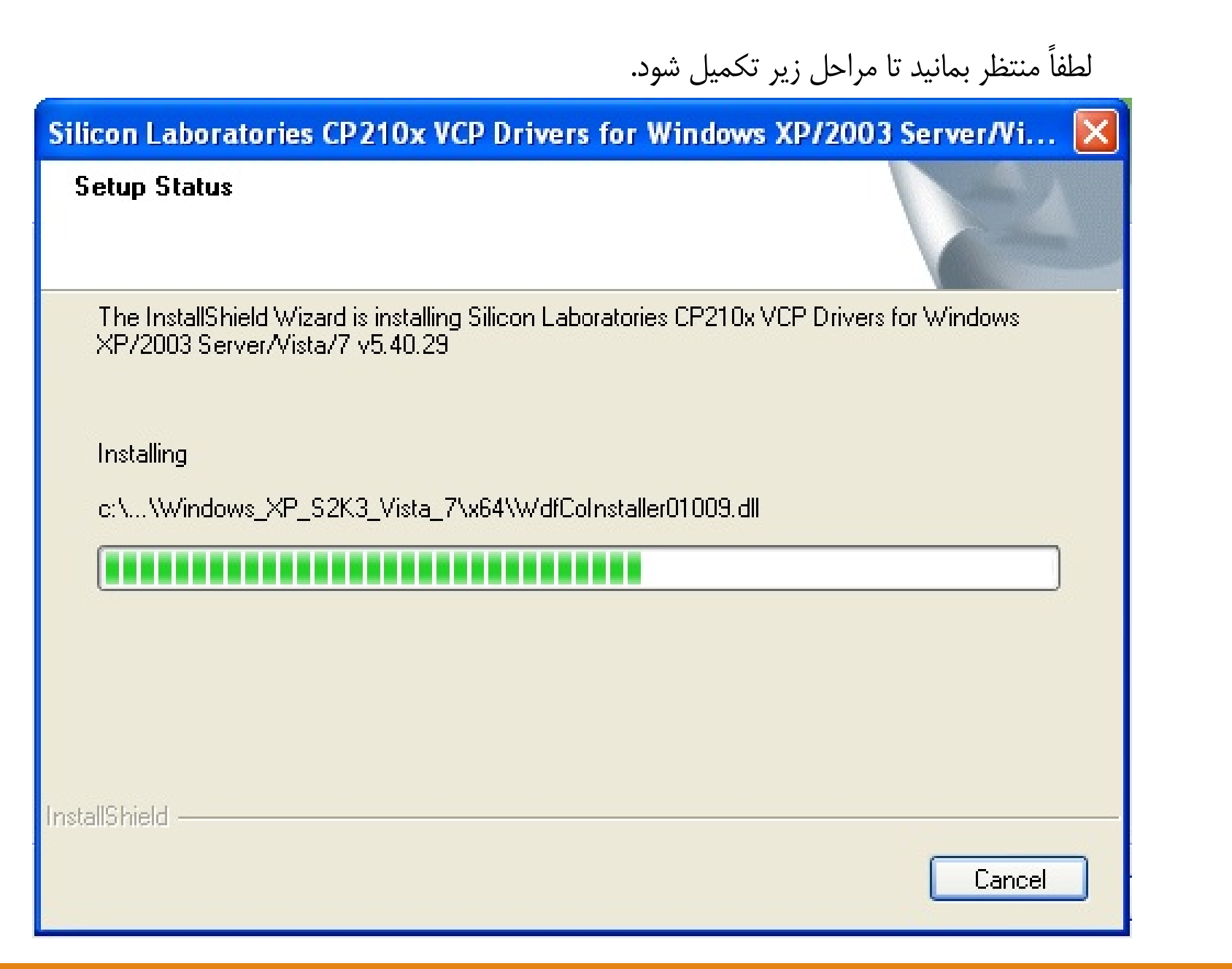

بازرگانی مبنا کارت آریا Mabna Card Aria

#### Silicon Laboratories CP210x VCP Drivers for Windows XP/2003 Server/Vista/...

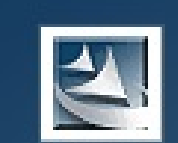

#### InstallShield Wizard Complete

The InstallShield Wizard has successfully copied the Silicon Laboratories CP210x VCP Drivers for Windows XP/2003 Server/Vista/7 v5.40.29 to your hard drive. The driver installer listed below should be executed in order to install drivers or update an existing driver.

Launch the CP210x VCP Driver Installer.

< Back

Click Finish to complete the Silicon Laboratories CP210x VCP Drivers for Windows XP/2003 Server/Vista/7 v5.40.29 setup.

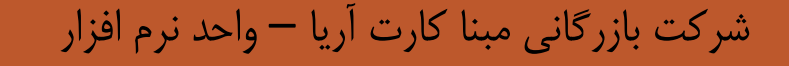

Finish

Cancel

بازرگانی مبنا کارت آریا

Mabna Card Aria

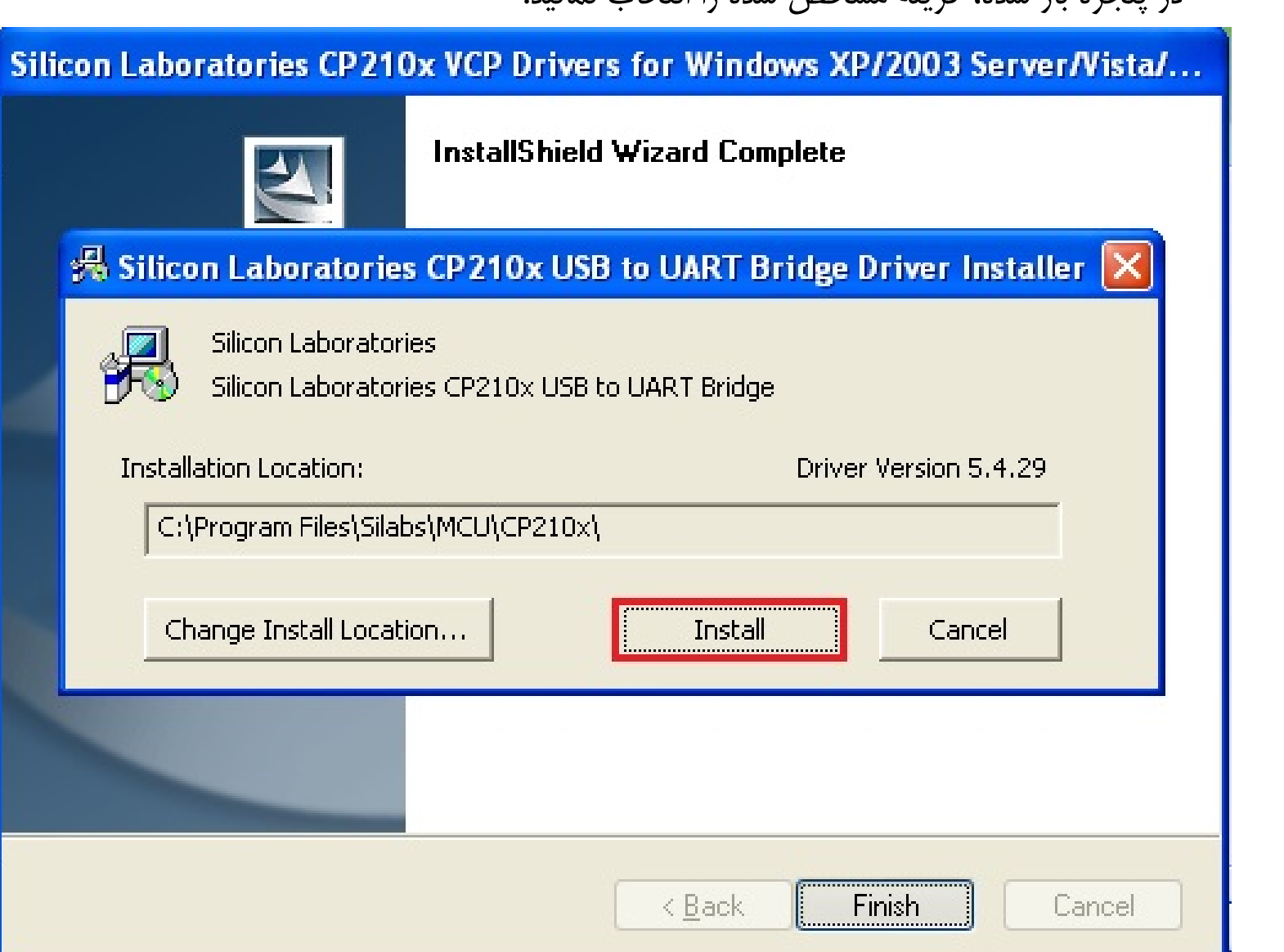

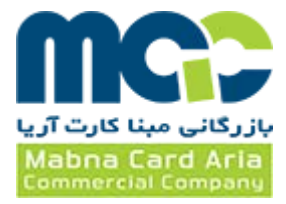

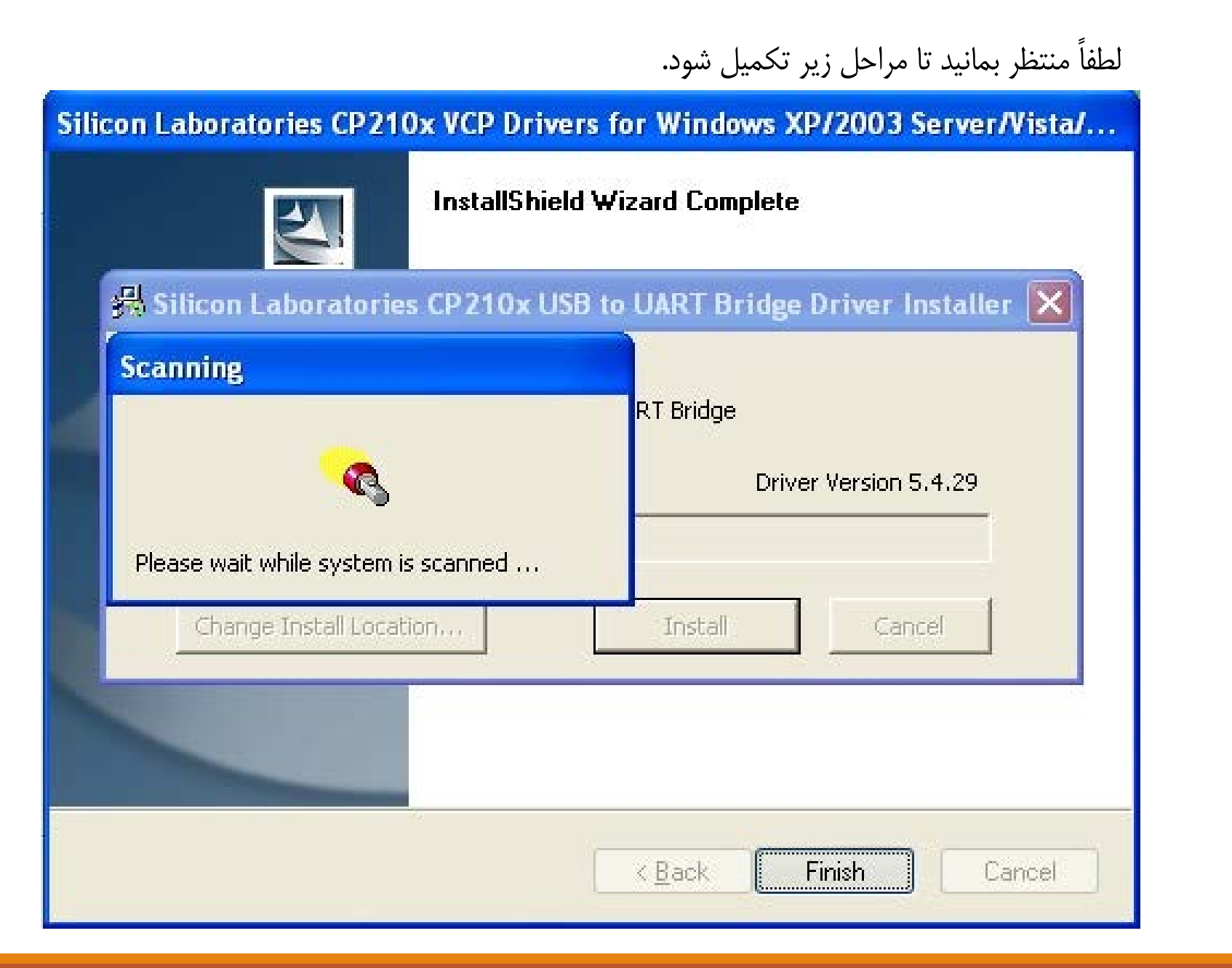

شرکت بازرگانی مبنا کارت آریا – واحد نرم افزار

بازرگانی مبنا کارت آریا Mabna Card Aria

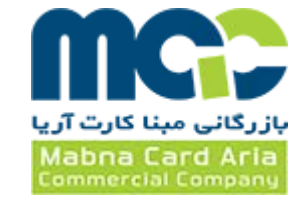

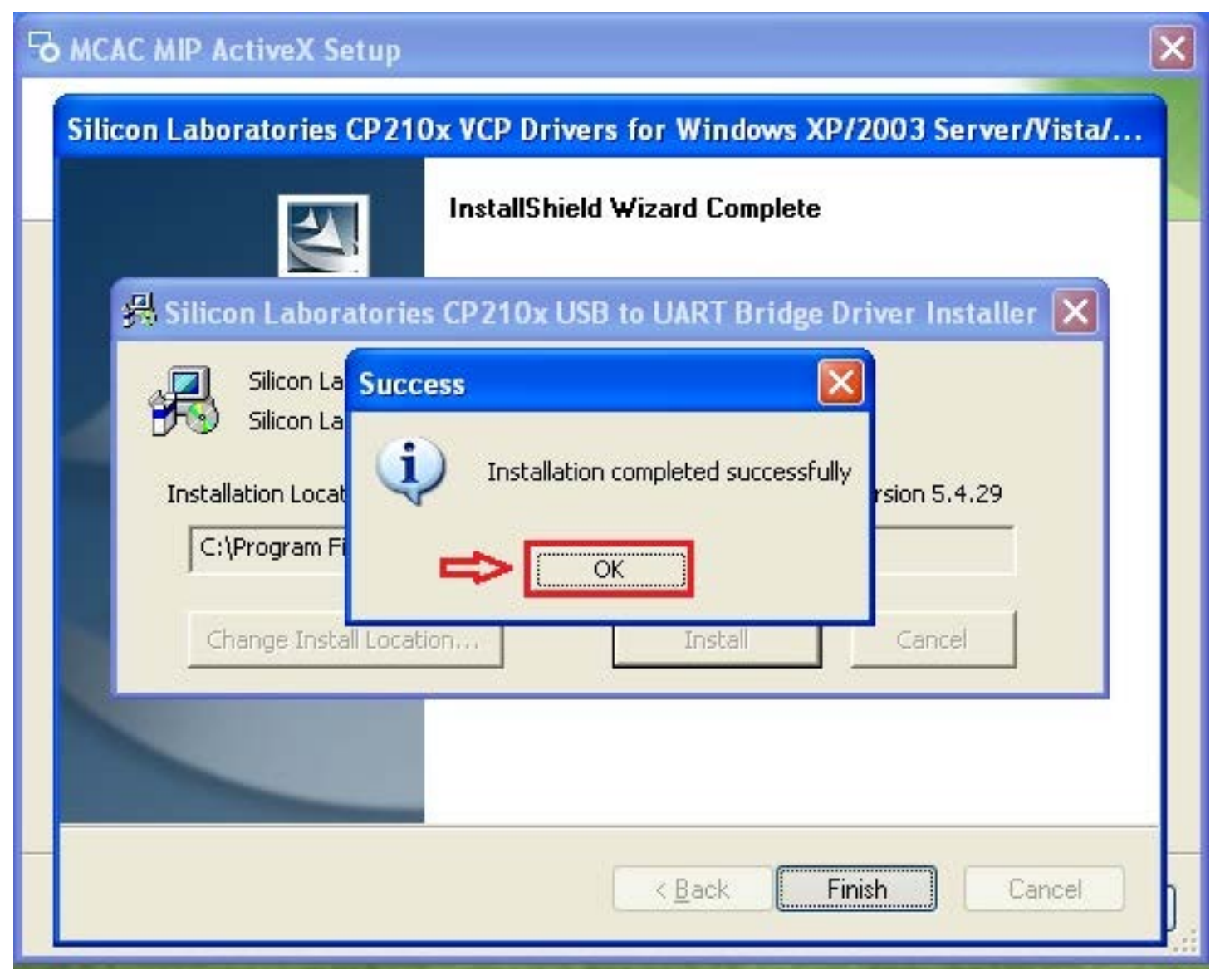

....

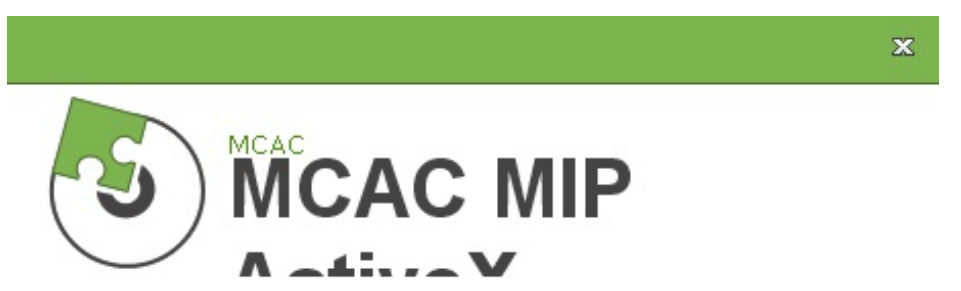

#### Setup requires 31 MB in:

C:\Program Files\MCAC\MCAC MIP ActiveX\

You must agree to the Licenses terms and conditions before you can install MCAC MIP ActiveX.

**↓**<sup>1</sup>

I agree to the License terms and conditions.

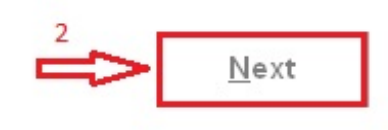

Advanced Installer

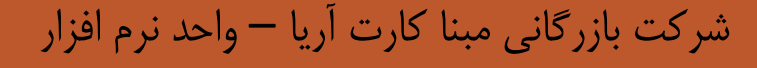

بازرگانی مبنا کارت آریا Mabna Card Aria

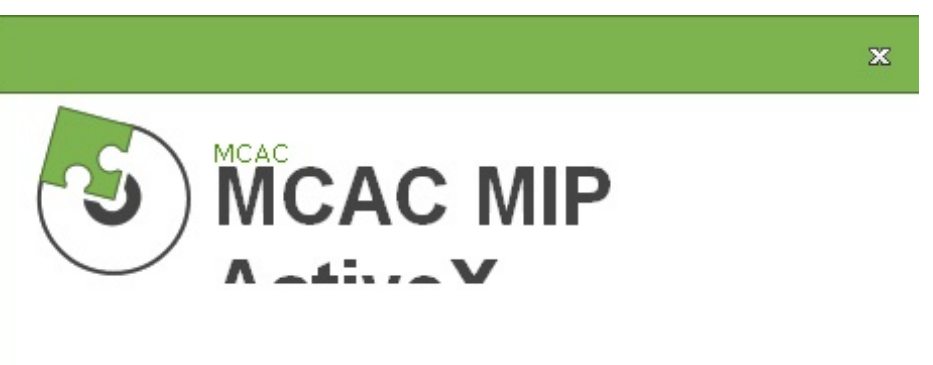

Select prerequisites to be installed

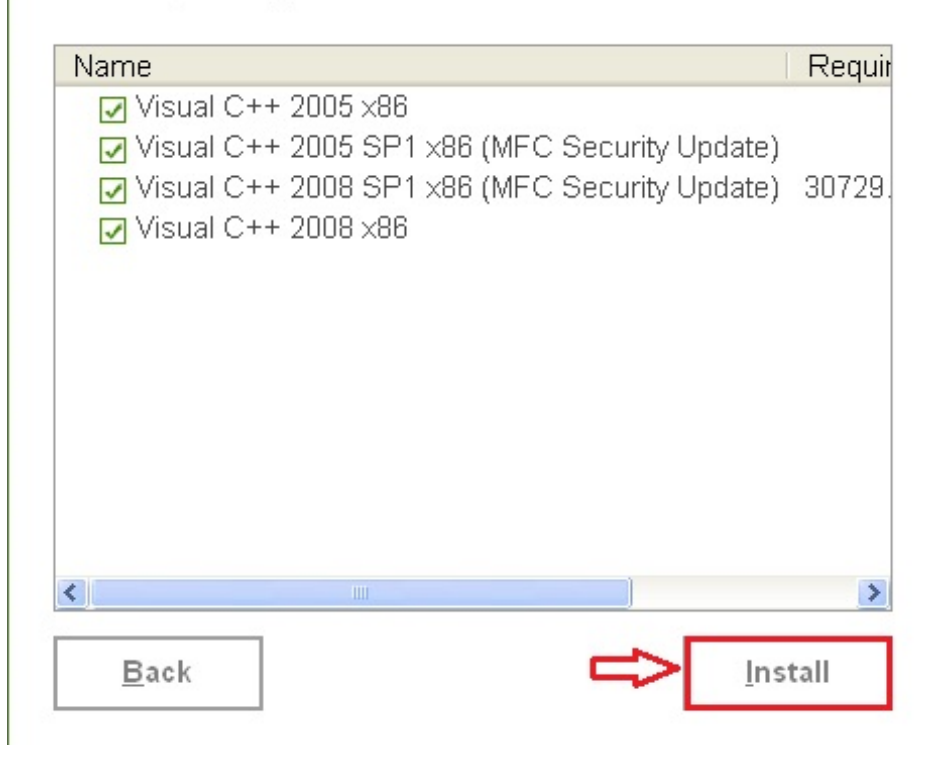

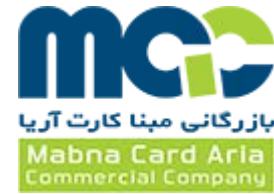

ж

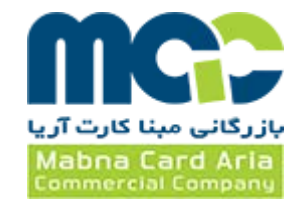

| {          | S) MCAC MIP                                                                                                    |
|------------|----------------------------------------------------------------------------------------------------|
|            | Microsoft Visual C++ 2005 Redistributable Pa                                                                                                    |
| Ple        | Please read the following license agreement. Press the PAGE DOWN key to see the rest of the agreement.                                                                                                    |
| Th<br>Stat | MICROSOFT SOFTWARE LICENSE TERMS<br>MICROSOFT VISUAL C++ 2005 RUNTIME LIBRARIES<br>These license terms are an agreement between Microsoft Corporation<br>(or based on where you live, one of its affiliates) and you. Please<br>read them. They apply to the software named above, which includes<br>the media on which you received it, if any. The terms also apply to<br>any Microsoft<br>* updates,<br>* supplements,<br>* Internet-based services, and<br>* support services<br>for this software, unless other terms accompany those items. If so,<br>those terms apply.<br>By using the software, you accept these terms. If you do not accept |
|            | Do you accept all of the terms of the preceding License Agreement? If you choose No, Install will close. To install you must accept this agreement.                                                                                                    |
|            | Yes No                                                                                                    |

در پنجره باز شده، گزینه مشخص شده را انتخاب نمائید.

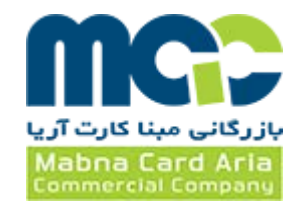

| Please read the following license agreement. Press the PAGE DOWN key<br>to see the rest of the agreement.                                                                                                    |
|----------------------------------------------------------------------------------------------------|
|                                                                                                    |
| MICROSOFT SOFTWARE LICENSE TERMS<br>MICROSOFT VISUAL C++ 2005 RUNTIME LIBRARIES<br>These license terms are an agreement between Microsoft Corporation<br>(or based on where you live, one of its affiliates) and you. Please<br>read them. They apply to the software named above, which includes<br>the media on which you received it, if any. The terms also apply to<br>any Microsoft<br>* updates,<br>* supplements,<br>* Internet-based services, and<br>* support services<br>for this software, unless other terms accompany those items. If so,<br>those terms apply.<br>By using the software, you accept these terms. If you do not accept |

Advanced Installe

شركت بازرگانی مبنا كارت آریا – واحد نرم افزار

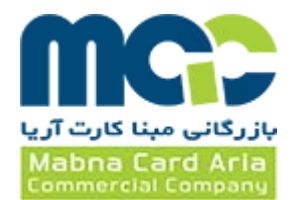

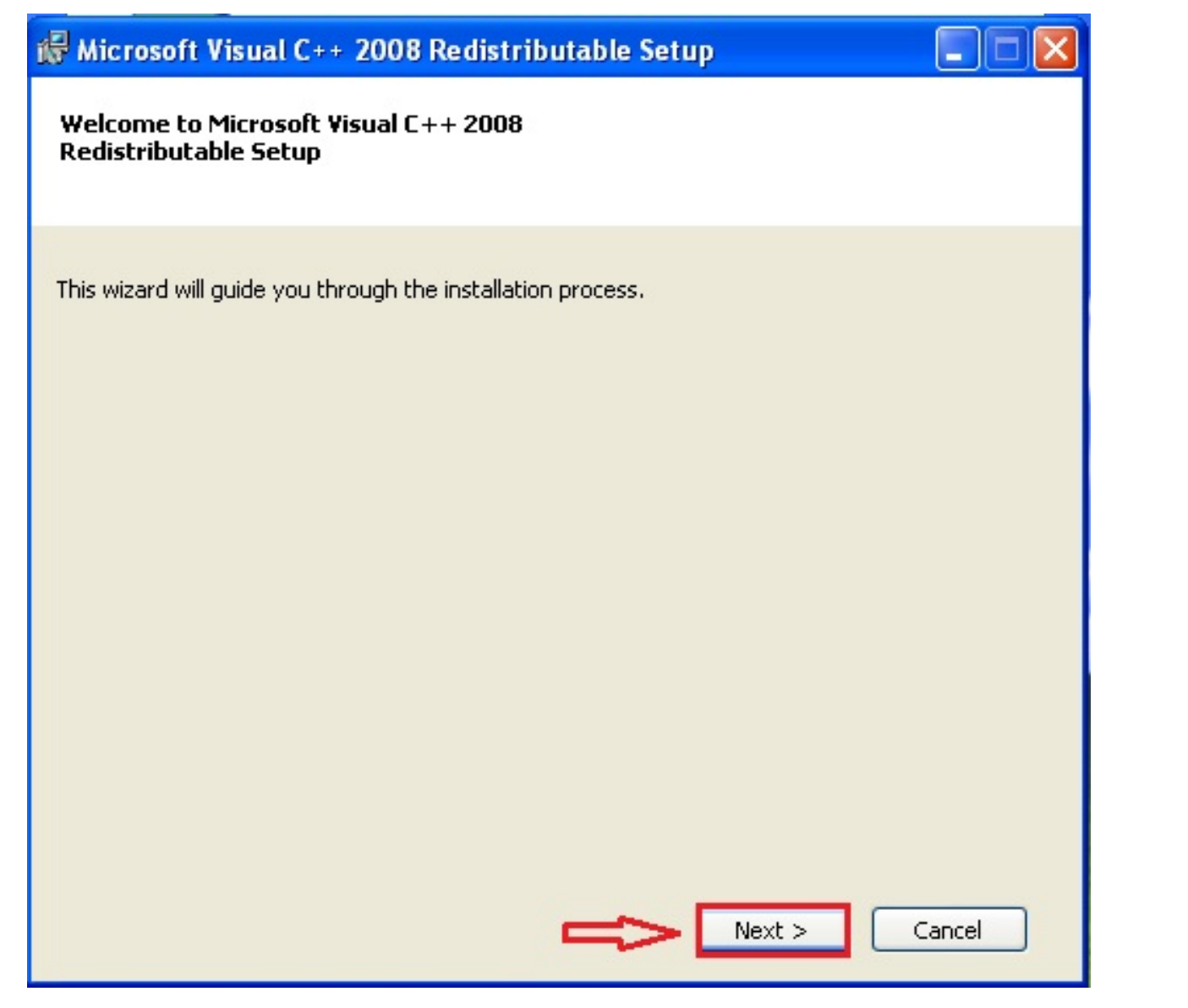

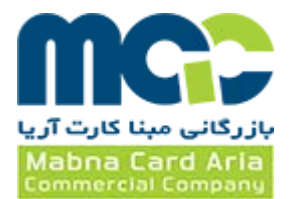

| 🕼 Microsoft Visual C++ 2008 Redistributable Setup                                                                                                    |
|----------------------------------------------------------------------------------------------------|
| License Terms                                                                                                    |
| Be sure to carefully read and understand all the rights and restrictions described in the license terms. You must accept the license terms before you can install the software.                                                                                                    |
| MICROSOFT SOFTWARE LICENSE TERMS<br>MICROSOFT VISUAL C++ 2008 RUNTIME LIBRARIES (X86, IA64 AND X64), SERVICE<br>PACK 1                                                                                                    |
| These license terms are an agreement between Microsoft Corporation (or based on<br>where you live, one of its affiliates) and you. Please read them. They apply to the<br>software named above, which includes the media on which you received it, if any. The<br>terms also apply to any Microsoft |
| • updates,                                                                                                    |
| Print                                                                                                    |
| Press the Page Down key to see more text.                                                                                                    |
| I have read and accept the license terms.                                                                                                    |
| < <u>Back</u> <u>Install</u> <u>Cancel</u>                                                                                                    |

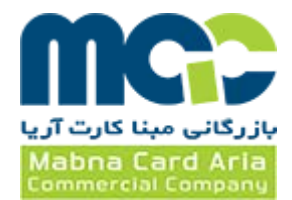

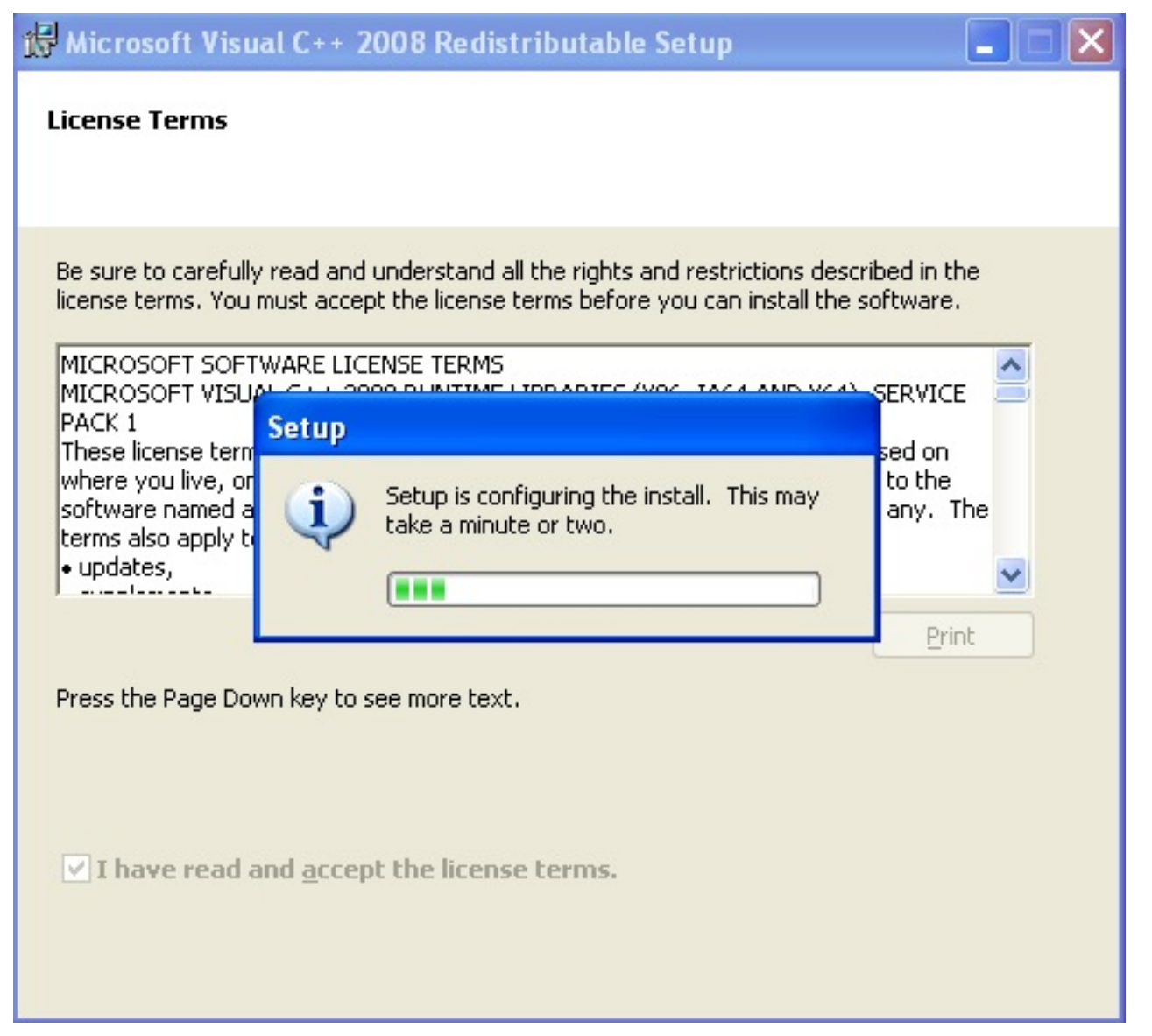

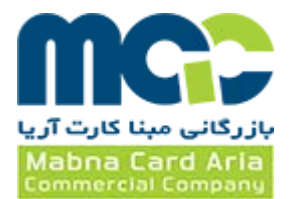

| 🕼 Microsoft Visual C++ 2008 Redistributable Setup                                                                      |
|----------------------------------------------------------------------------------------------------|
| Setup Complete                                                                                                    |
|                                                                                                    |
|                                                                                                    |
| Microsoft Visual C++ 2008 Redistributable has been successfully installed.                                             |
| It is highly recommended that you download and install the latest service packs and security updates for this product. |
| For more information, visit the following Web site:                                                                    |
| Product Support Center                                                                                                 |
|                                                                                                    |
|                                                                                                    |
|                                                                                                    |
|                                                                                                    |
| Л                                                                                                    |
| V                                                                                                    |
| <u>E</u> inish                                                                                                    |

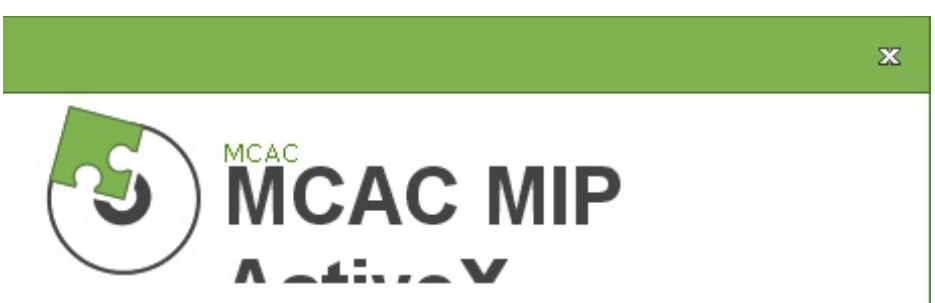

MCAC MIP ActiveX has been successfully installed.

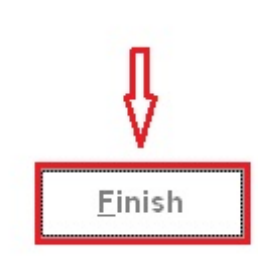

dvanced Installer

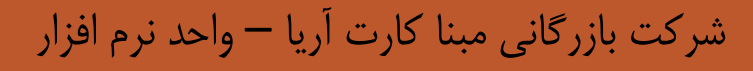

بازرگانی مبنا کارت آریا

Mabna Card Aria Commercial Company

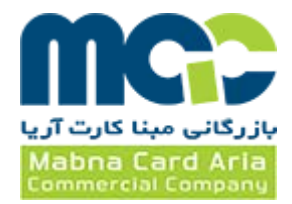

بعد از اتمام مراحل نصب، لطفاً دستگاه را به رایانه خود وصل نمایید و منتظر بمانید تا ویندوز دستگاه شما را شناسایی نمایید.

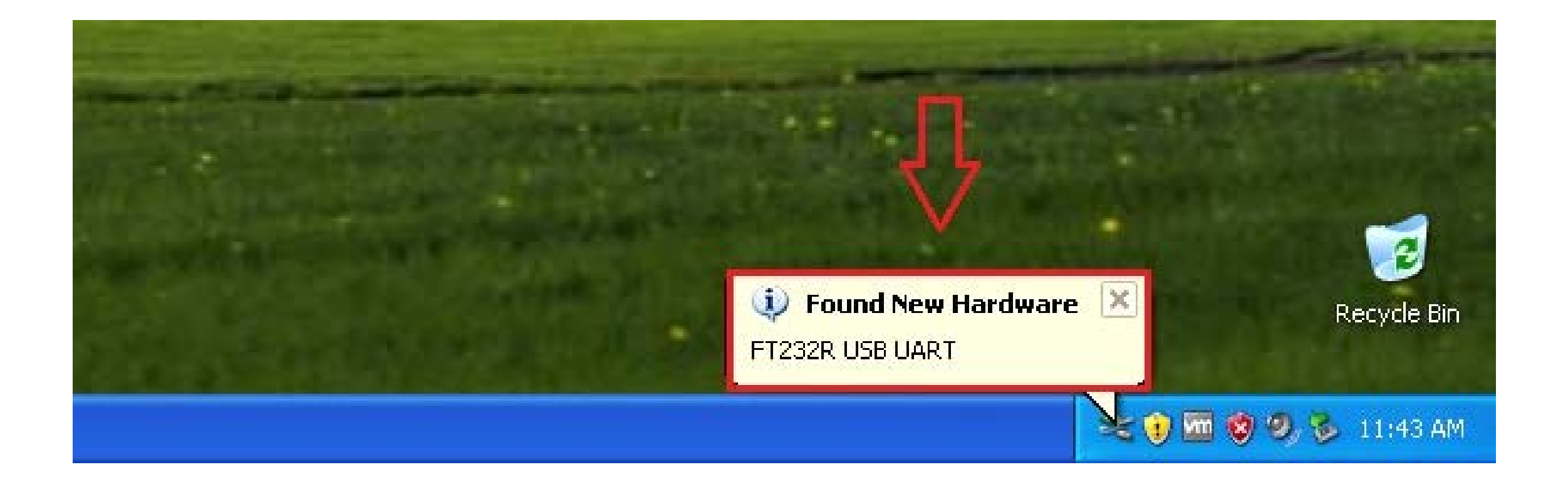

# در صورتی که پنجره زیر بر روی صفحه نمایش باز شد، گزینه مشخص شده را انتخاب نمائید.

#### Found New Hardware Wizard

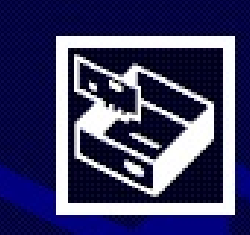

# Welcome to the Found New Hardware Wizard

Windows will search for current and updated software by looking on your computer, on the hardware installation CD, or on the Windows Update Web site (with your permission). <u>Read our privacy policy</u>

Can Windows connect to Windows Update to search for software?

 $\bigcirc$  Yes, this time only

OYes, now and every time I connect a device

ONo, not this time

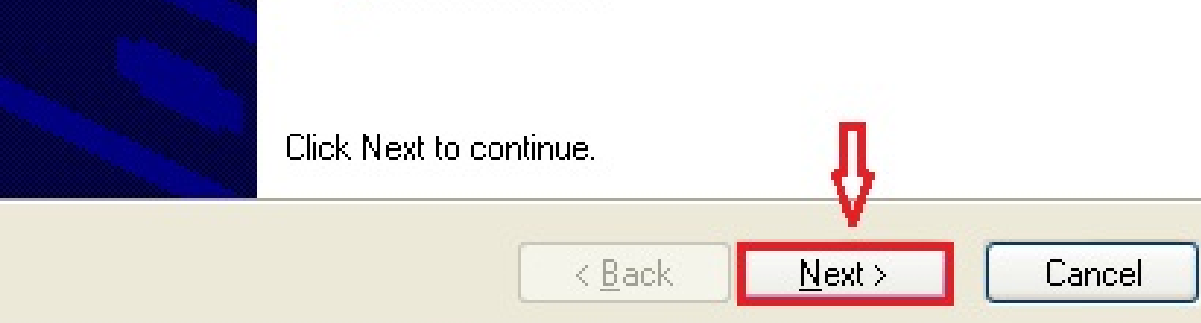

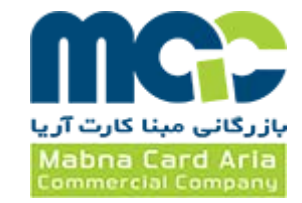

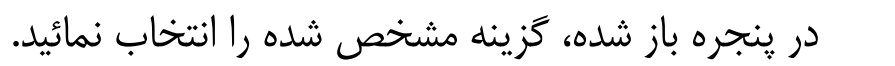

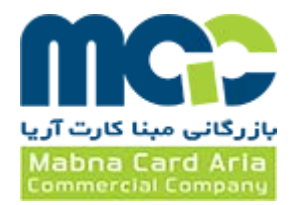

#### Found New Hardware Wizard

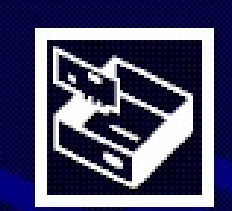

| This wizard helps you install software for:                                                                    |
|----------------------------------------------------------------------------------------------------|
| USB Serial Converter                                                                                           |
| If your hardware came with an installation CD or floppy disk, insert it now.                                   |
| What do you want the wizard to do?                                                                             |
| Install the software automatically (Recommended)<br>Install from a list or <u>specific location</u> (Advanced) |
| Click Next to continue.                                                                                        |
| < <u>B</u> ack <u>N</u> ext > Cancel                                                                           |

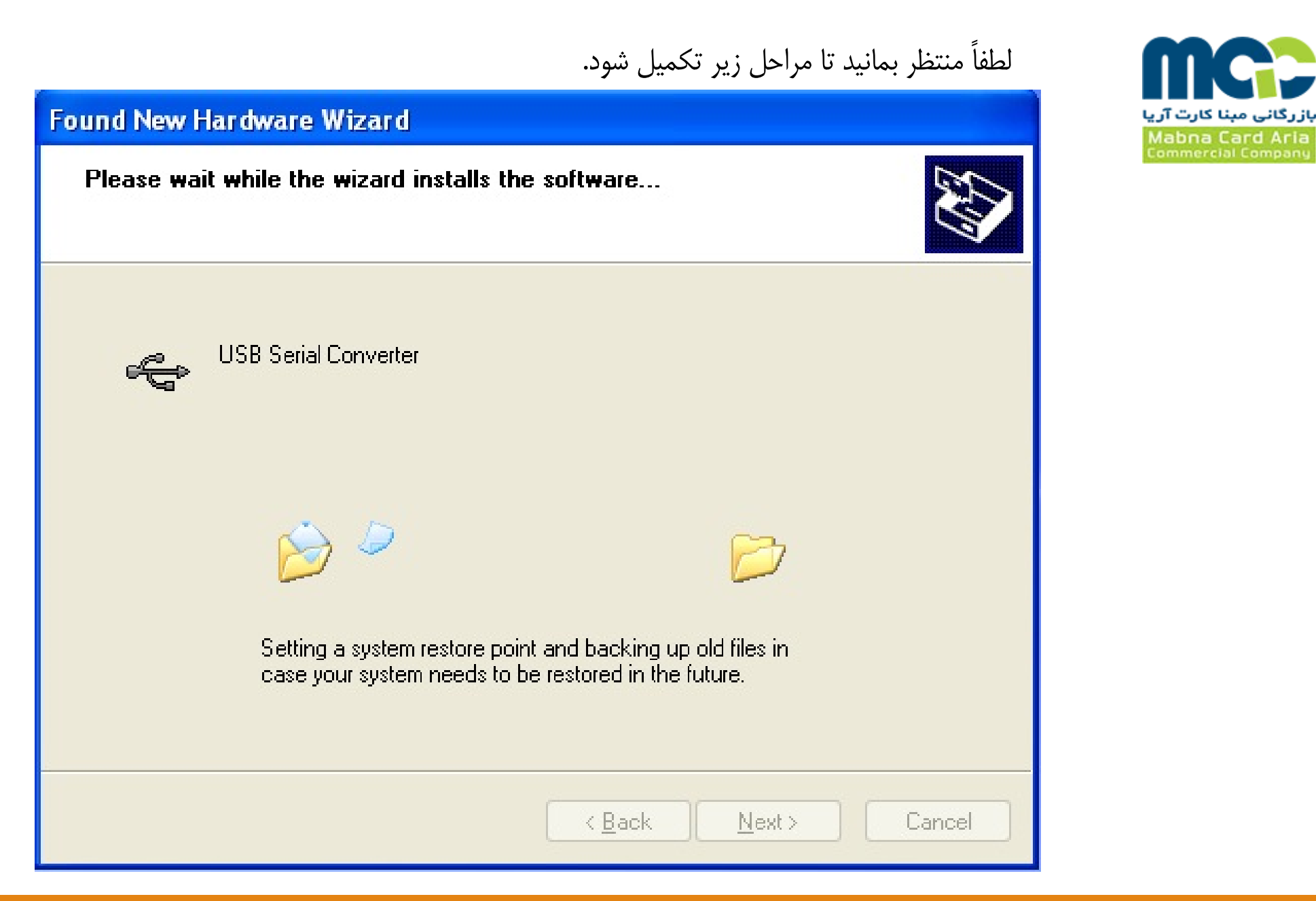

شركت بازرگانی مبنا كارت آریا – واحد نرم افزار

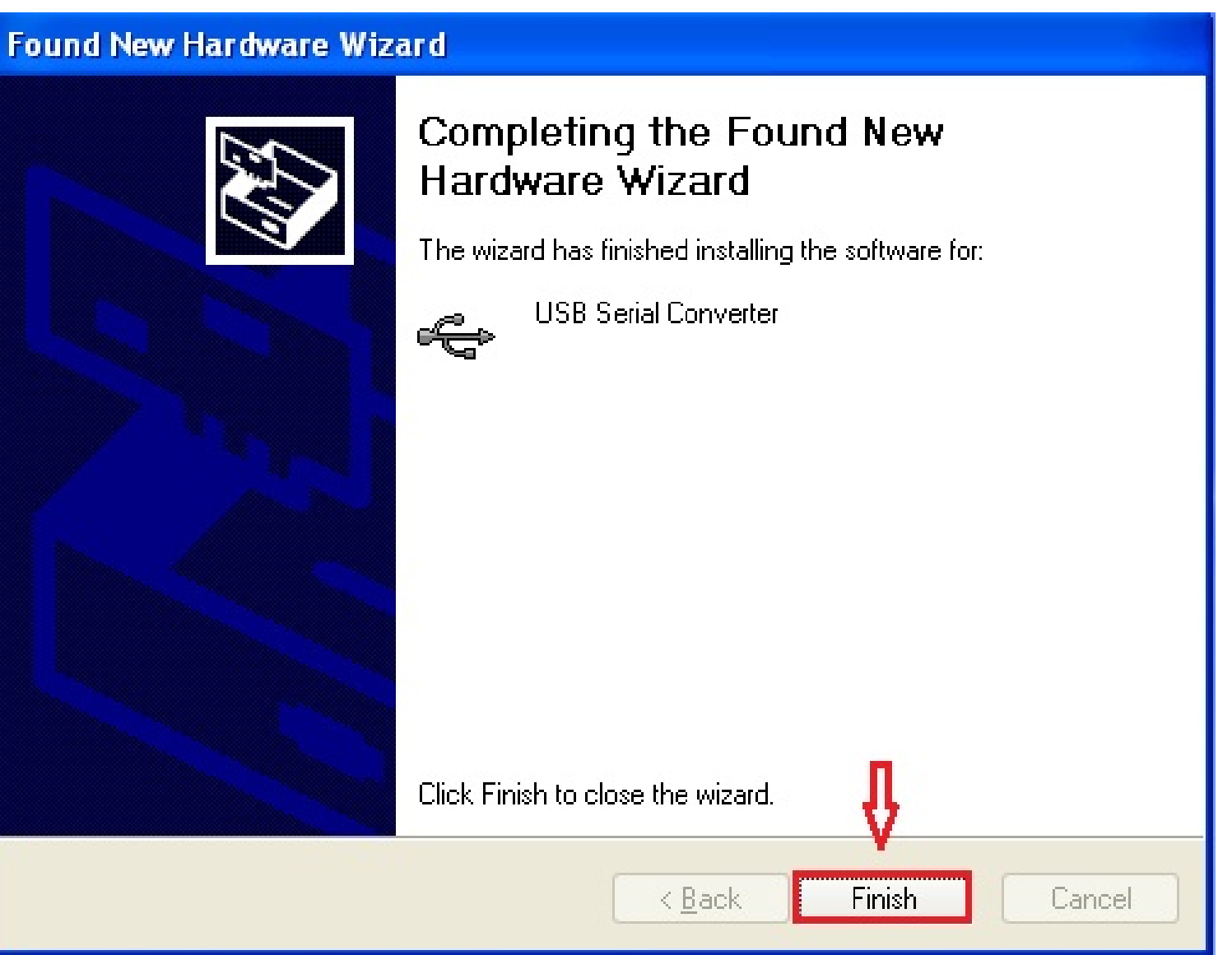

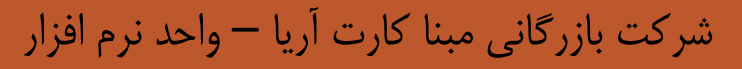

بازرگانی مبنا کارت آریا

# در صورتی که پنجره زیر **مجدداً** بر روی صفحه نمایش باز شد، گزینه مشخص شده را انتخاب نمائید.

#### Found New Hardware Wizard

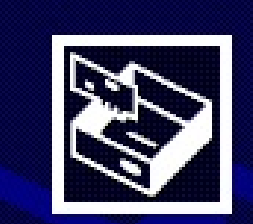

# Welcome to the Found New Hardware Wizard

Windows will search for current and updated software by looking on your computer, on the hardware installation CD, or on the Windows Update Web site (with your permission). <u>Read our privacy policy</u>

Can Windows connect to Windows Update to search for software?

🔘 Yes, this time only

O Yes, now and every time I connect a device

💿 No, not this time

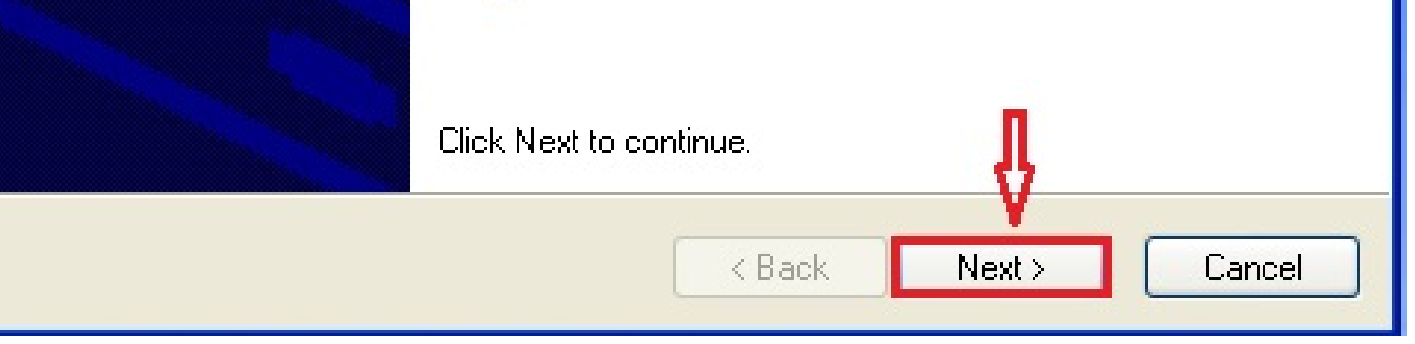

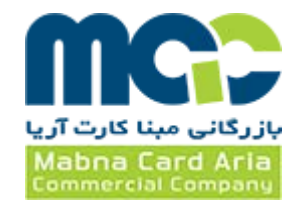

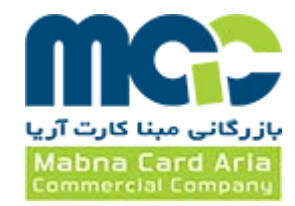

#### Found New Hardware Wizard

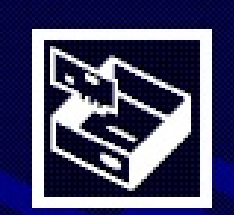

| This wizard helps you install software for:<br>USB Serial Port                                                 |
|----------------------------------------------------------------------------------------------------|
| If your hardware came with an installation CD or floppy disk, insert it now.                                   |
| What do you want the wizard to do?                                                                             |
| Install the software automatically (Recommended)<br>Install from a list or <u>specific location</u> (Advanced) |
| Click Next to continue.                                                                                        |
| < <u>B</u> ack <u>N</u> ext > Cancel                                                                           |

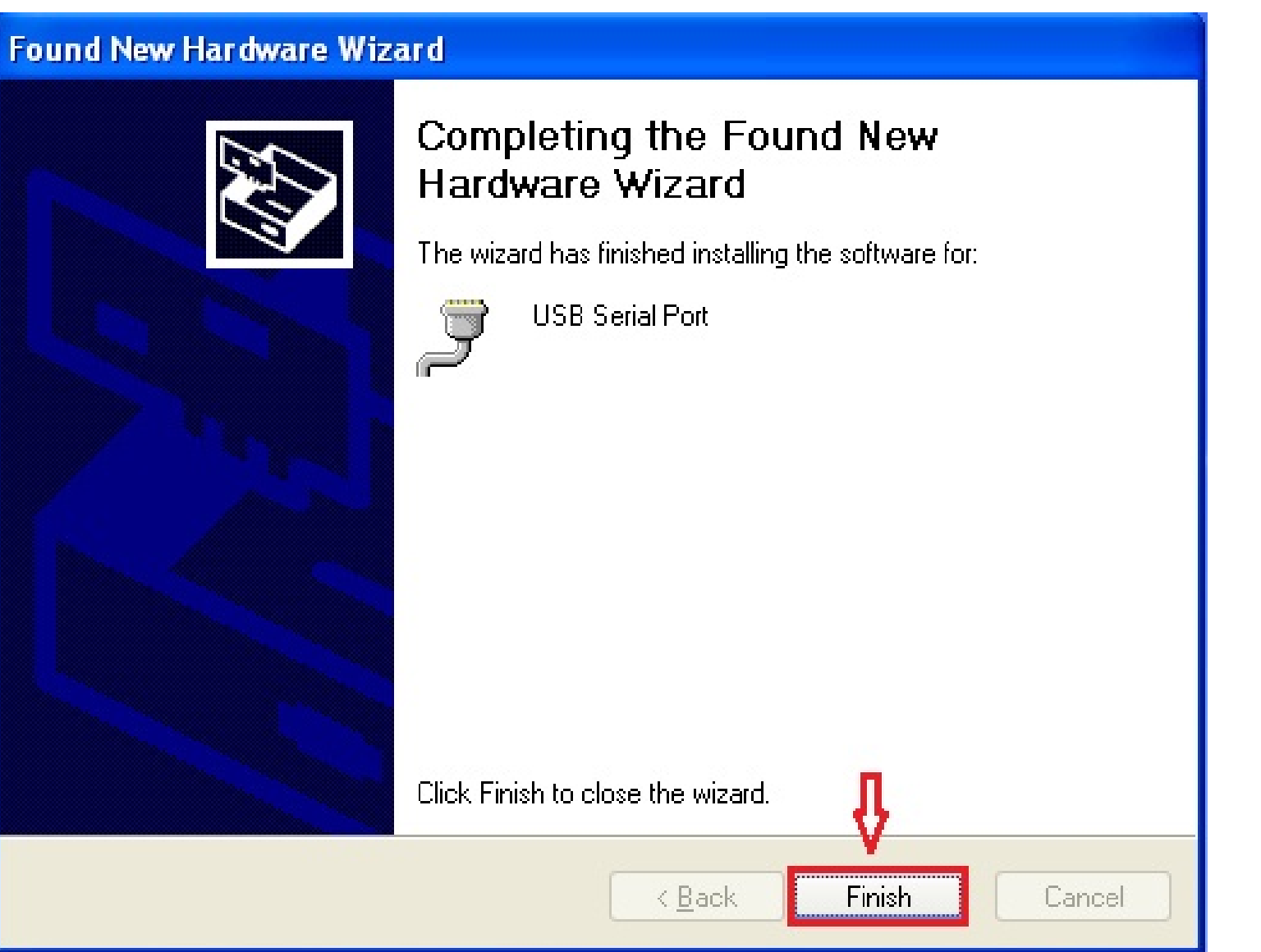

بازرگانی مبنا کارت آریا Mabna Card Aria Commercial Company